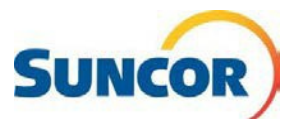

# Self-Service: Update Your Password

| Purpose  | <ul> <li>This Quick Reference Guide describes how to update your Password when:</li> <li>You received a reminder that your password is about to expire and you want to reset it before it expires.</li> </ul> |
|----------|----------------------------------------------------------------------------------------------------|
|          | <ul> <li>You want to use a different password than you originally set.</li> </ul>                                                                                                    |
| Audience | This guide is intended for users that are currently registered for Microsoft Multifactor Authentication and can access the SSPR tools.                                                                        |

## **Procedure Steps**

#### Sign-In

Note: If you have forgotten your password go to Reset your forgotten password instead.

You can copy/paste or click one of the following links to go to either your <u>IT Service portal</u> or the <u>Suncor Account and Password management</u> page. Click one of the Quick Link Tiles (as shown below). If sign in is triggered, complete steps 2-4 as indicated

- To go to the Security and Info page so you can sign out everywhere.: <u>My sign ins</u> then go to step 5 or, <u>Change your password</u> then go to step 8
- 2. Input your account and click Next.
- 3. Input your password and click Sign in.
- Enter the number displayed on your computer into your Authenticator app and tap Yes.

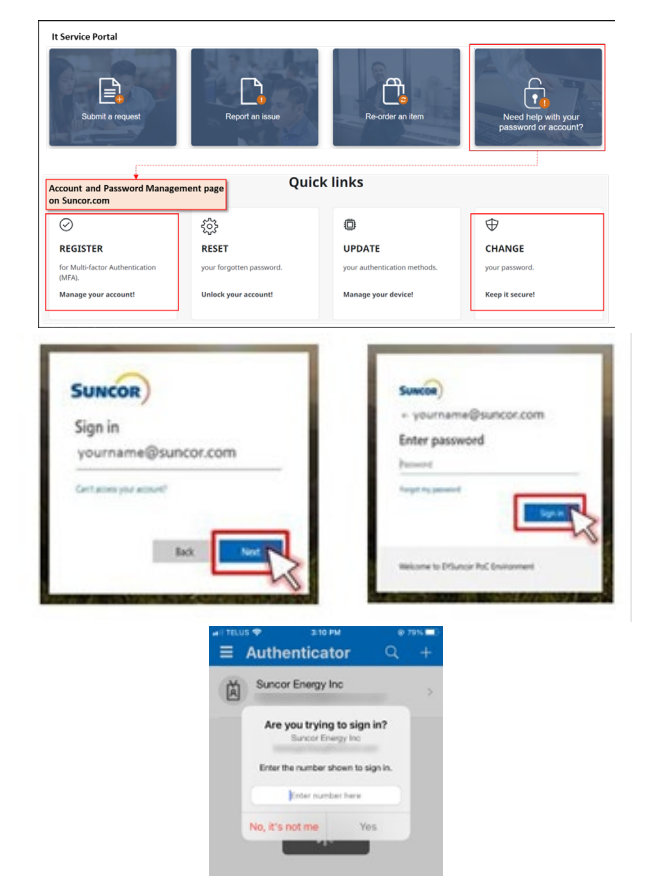

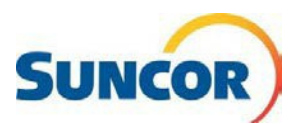

## Access password management

- 5. At the bottom of the **Security info** pane, click **Sign out of everywhere**.
- 6. On the left of the **Security info** pane, click the **Overview** tab.

The **Overview** pane opens and displays your account and clickable info tiles.

| R Overview      | Security info                                         |  |
|-----------------|-------------------------------------------------------|--|
| ⅔ Security info | These are the methods you use to sign into your accou |  |
| Organizations   | Default sign-in method: Microsoft Authenticator - nc  |  |
|                 | + Add sign-in method                                  |  |
| 💻 Devices       | S Phone                                               |  |
| A Privacy       | Microsoft Authenticator                               |  |

Password

Q

cur password stronger, or ch someone else knows it.

7. Find the Password tile and click **CHANGE PASSWORD**, or

The Change password dialog opens.

- 8. Input your Old password
- 9. Input & Confirm your **New password** using the following rules:

#### Password Rules:

- Be a minimum of 8 characters in length and a maximum of 14 characters in length
- Must contain at least one uppercase letter
- Must contain at least one lower case letter
- Must contain at least one number
- May contain at least one symbol (!@#\$%^&\*()\_|~`{}[]:";'<>?,./) but not a space
- Must not contain a simple sequence or pattern of characters or numbers (e.g. abcde, 12345, qwerty, aaaaa)
- Must not contain the user name or account name to which they apply
- Must not contain proper words or dictionary words of over 4 characters in length
- Must not contain reserved words (e.g. Suncor, Petro, Suncoo, Firebag)

#### 10. Click Submit

You can now sign in to your account with your new password.

**Remember**: All places/apps where you sign in with your Suncor account requires the new password. If you have stored instances of your password, (not recommended) resave when prompted.

| Change passwo              | ord |
|----------------------------|-----|
|                            |     |
| User ID                    |     |
| YourUserAccount@suncor.com |     |
|                            |     |
| Old password               |     |
|                            | •   |
|                            |     |
| Create new password        |     |
|                            |     |
|                            |     |
| Confirm new password       |     |
|                            |     |
|                            |     |
|                            |     |
|                            |     |
|                            |     |
| Submit Cancel              |     |